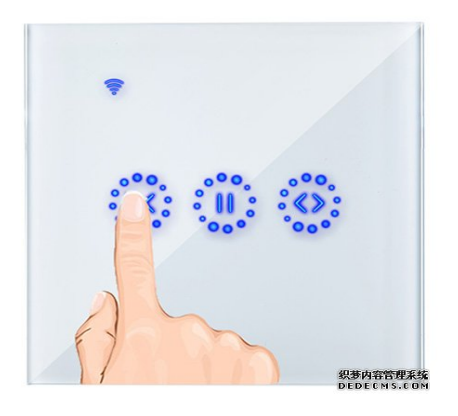

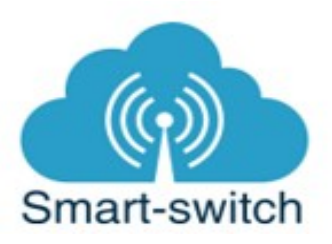

# Uživatelská příručka Kingart wifi ovladač rolet

Děkujeme, že jste si v našem e-shopu <u>www.smart-switch.cz</u> zakoupili zařízení Kingart. Tato chytrá zařízení jsou určena k ovládání elektrických spotřebičů vzdáleně přes internet pomocí aplikace eWeLink. Aplikace je v češtině, funguje na Android i iOS a je zdarma ke stažení v Obchod Play/Apple store. Používání aplikace je také zdarma.

# 🊺 Upozornění

Instalace zařízení je velmi snadná, přesto se doporučuje svěřit ji kvalifikované osobě oprávněné k instalacím elektrozařízení podle vyhlášky č. 50 § 6 (osoba znalá). Nesprávné zapojení může poškodit Vaše zdraví, zařízení Kingart i připojované zařízení.

### Zapojení zařízení Kingart do elektrorozvodné sítě

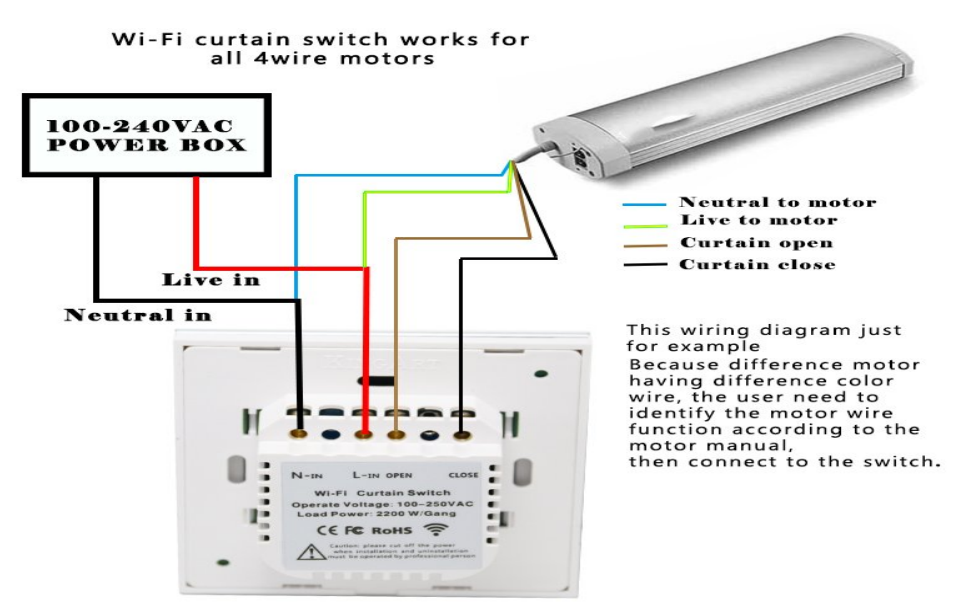

L = Line = fázový, pracovní (černý nebo hnědý) vodič

L in nebo input = vstup fáze – na tento kontakt se přivádí napájecí fázový vodič L out nebo output = fáze výstup – na tento kontakt se připojí fázový vodič spínaného spotřebiče

N = Neutral = Nulový, nulovací, pracovní střední (modrý) vodič

N E = Earth = Zem, zemnící, ochranný (žluto-zelený) vodič PE

#### Kalibrace rozsahu otevírání/zavírání rolety

Výchozí továrně nastavená doba otevírání/zavírání pro vypínač je 5 sekund. Tuto dobu lze libovolně přenastavit.

Stiskněte a podržte prostřední dotykové tlačítko (Pauza) po dobu cca 4 sekund, dokud všechna tři tlačítka nezačnou blikat červeně. Stiskněte pravé tlačítko (Otevírat), nechte roletu vyjet do jejího maxima a znovu stiskněte pravé tlačítko. Tentýž postup zopakujte pro zavírání rolety, jen s použitím levého tlačítka (Zavírat).

V aplikaci při používání můžete vidět stav rolety.

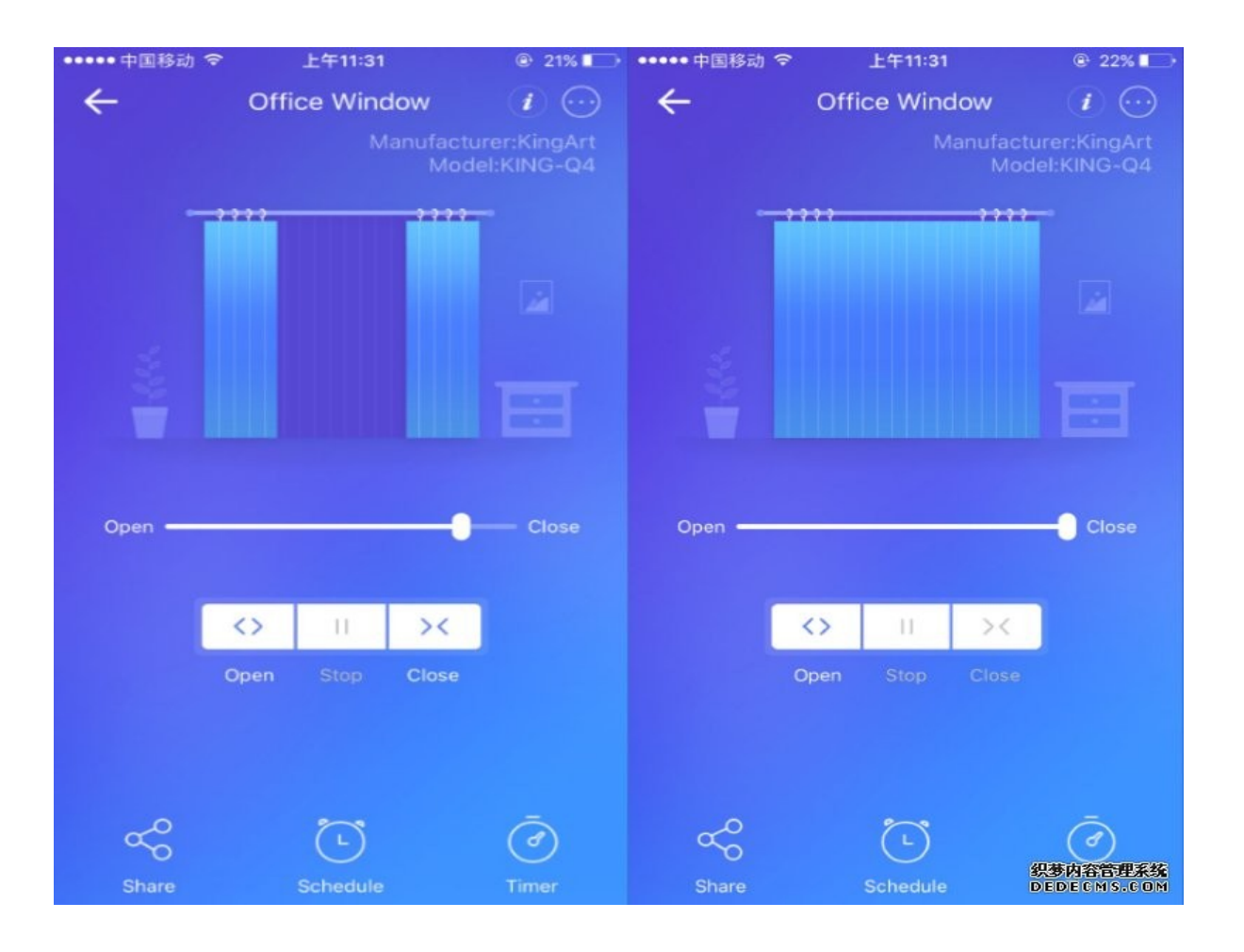

## Stažení aplikace eWeLink a spárování s telefonem

Aplikaci vyhledejte v Google Play (Android) /Apple Store (iOS). Poté budete vyzváni k registraci pomocí emailové adresy, která bude následně ověřena. Aplikaci je po instalaci možno přepnout do češtiny. Aplikaci je možné si stáhnout přes následující QR kód (pro Android i iOS):

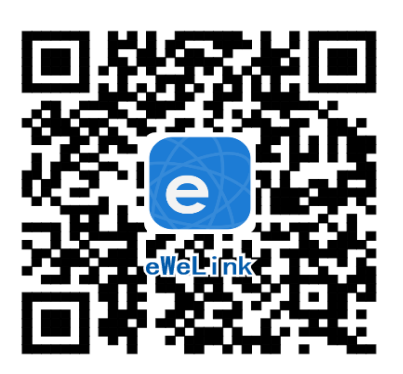

Před přidáním zařízení do aplikace se ujistěte, že:

1. Váš mobilní telefon je připojen k 2,4GHz síti Wi-Fi a po restartu připojení se k ní primárně připojuje. V případě, že jste připojeni k síti 5Ghz, Kingart zařízení tuto síť neuvidí a spárování nebude možné. Po spárování je telefon možno vrátit na síť 5Ghz, jinou síť, 3G, LTE... a ovládání Kingart zařízení bude možné.

2. Zařízení Kingart se fyzicky nachází v dosahu stejné 2,4GHz Wi-Fi sítě jako Váš telefon. V určité fázi párování vytváří zařízení Kingart vlastní Wi-Fi síť, ke které se Váš telefon připojí. Proto je nutné, aby se zařízení Kingart nacházelo v této chvíli také v těsné blízkosti vašeho telefonu (cca do 1 metru). Po úspěšném spárování bude samozřejmě možné zařízení Kingart ovládat na dálku odkudkoli bez tohoto omezení.

Spusťte aplikaci eWeLink a tapněte na obrazovce dole uprostřed na tlačítko "+" neboli "Add Device/Přidat zařízení". V aplikaci lze nyní vybrat metodu párování, defaultně je přednastaven "Rychlý režim párování". V rámečku pod nápisem vidíte, jak má dioda na zařízení Kingart blikat, když je v režimu párování. Nyní je potřeba uvést zařízení Kingart do párovacího režimu:

Stiskněte a držte levé dotykové tlačítko na vypínači Kingart po dobu asi 5–7s, až LED dioda začne blikat tak, jak indikuje aplikace eWeLink v režimu "Add Device/Přidat zařízení". Pokud dioda bliká jinak, postup opakujte.

Pokud zařízení Kingart bliká, jak indikuje blikající tečka v rámečku na obrazovce v aplikaci, tapněte dole na "Další".

Nyní zadejte jméno a heslo vaší domácí sítě Wi-Fi, ke které se bude Kingart zařízení připojovat, tapněte na "Další" a čekejte, až se zařízení spáruje s mobilním telefonem. Toto může trvat až 3 minuty. V případě neúspěchu celý proces zopakujte ještě minimálně jednou až dvakrát.

Kingart zařízení pojmenujte dle potřeby.

Po prvním připojení může trvat až několik minut, než se Kingart zařízení správně připojí k síti. Do té doby bude v aplikaci eWeLink indikováno jako "Offline". Po správném spárování se zařízení objeví v aplikaci eWeLink v seznamu zařízení a nyní je možné jej ovládat.

### Ovládání zařízení Kingart v aplikaci

V seznamu připárovaných zařízení zvolíme "Moje zařízení" (pokud jsme si zařízení již přejmenovali, tak jeho nové označení).

Dole na liště je nabídka: Sdílím, Hodiny, Odpočítávání.

### Sdílení:

Každé Kingart zařízení je možné sdílet s jinými uživateli aplikace eWeLink (například s ostatními členy domácnosti). Každý uživatel musí mít vytvořen vlastní účet. Přihlášení do více aplikací pod jedním účtem není možné. Ke sdílení zařízení slouží tlačítko "Share/Sdílet" a zadání emailové adresy dalšího uživatele. Mobilní telefon, se kterým zařízení Kingart spárujeme, je jeho "vlastníkem" a pouze tento vlastník je oprávněn provést nasdílení dalším uživatelům.

### Hodiny:

Funkce hodiny slouží pro nastavení spínání/vypínání zařízení v určitou hodinu.

- 1. V nabídce Hodiny zvolíme dole "+ Nový časovač".
- Na této obrazovce nastavíme rok, opakování (jen jednou nebo konkrétní dny v týdnu) a akci, tzn. co má zařízení udělat – zapnout (ON) nebo vypnout (OFF). Nastavíme požadovanou akci v požadovaném čase. Nastavení uložíme.
- 3. Chceme-li, aby se stav zařízení např. po 20ti min opět změnil, vrátíme se do nabídky "Hodiny", opět zvolíme "+ Nový časovač" a nastavíme čas +20 min oproti prvnímu uloženému nastavení. Pak bude seznam uložených akcí vypadat následovně:

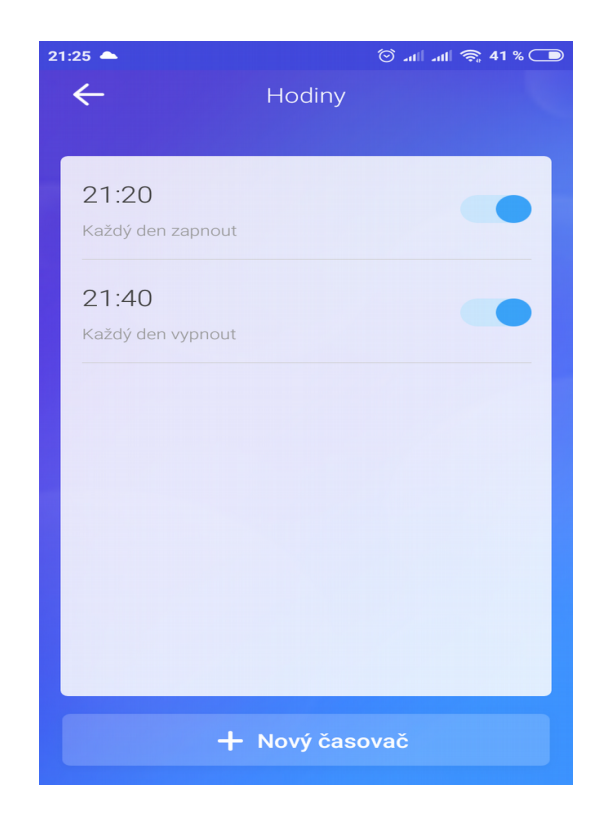

Akcí je možno nastavit až osm.

#### Odpočítávání:

Zvolíme-li fuknci "Odpočítávání" a "+ Přidat další odpočítávání", vidíme nastavitelný časovač. Den nula je dnes, hodina nula je tato hodina, atd. Chceme-li, aby se stav zařízení změnil od teď za 5 minut, nastavíme den nula, hodinu nula a minutu 5. Poté nastavíme akci = co se má se zařízením po 5ti minutách stát (má se zapnout/vypnout).

#### Vymazání zařízení z telefonu

Pokud je zařízení Kingart spárováno s aplikací v mobilním telefonu, nelze jej dále párovat s jiným telefonem. Pokud se chystáte zařízení předat do užívání jinému uživateli (např. prodat), je nutné jej nejprve vymazat z Vaší aplikace.

V případě reklamace nebo vracení zařízení je bezpodmínečně nutné jej před odesláním vymazat z aplikace. V opačném případě nelze reklamaci nebo vrácení akceptovat.

#### Záruka

Výrobek byl při výrobě pečlivě testován. Pokud se i přesto stane, že výrobek vykazuje poruchu, kontaktujte nás. Záruka na všechna Kingart zařízení je pro koncové uživatele v délce 24 měsíců od zakoupení.

Prodejce ani výrobce nenese odpovědnost za poruchy způsobené nevhodným použitím či vzniklé hrubým zacházením s výrobkem. Na takto vzniklé závady se nevztahuje záruka. V případě reklamace nejprve postupujte podle popisu vymazání modulu z telefonu.

### Informace o likvidaci elektronických přístrojů

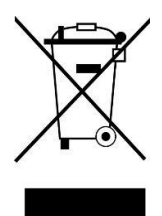

Symbol elektroodpadu. Nepoužitelný elektrovýrobek nesmí být dle směrnice 2012/19 EU vyhozen do směsného odpadu, ale musí být odevzdaný na příslušných místech k ekologické likvidaci. Další podrobnosti si lze vyžádat od místního úřadu nebo nejbližšího sběrného místa.

#### EU Prohlášení o shodě

Prodejce prohlašuje, že následně jmenovaná zařízení na základě své koncepce a konstrukce odpovídají příslušným požadavkům Evropské unie.

V rámci záručního i pozáručního servisu výrobků se obracejte na: <u>www.smart-switch.cz</u> <u>smart-switch@seznam.cz</u> +420 720 586 313